## **IKEA-funktion**

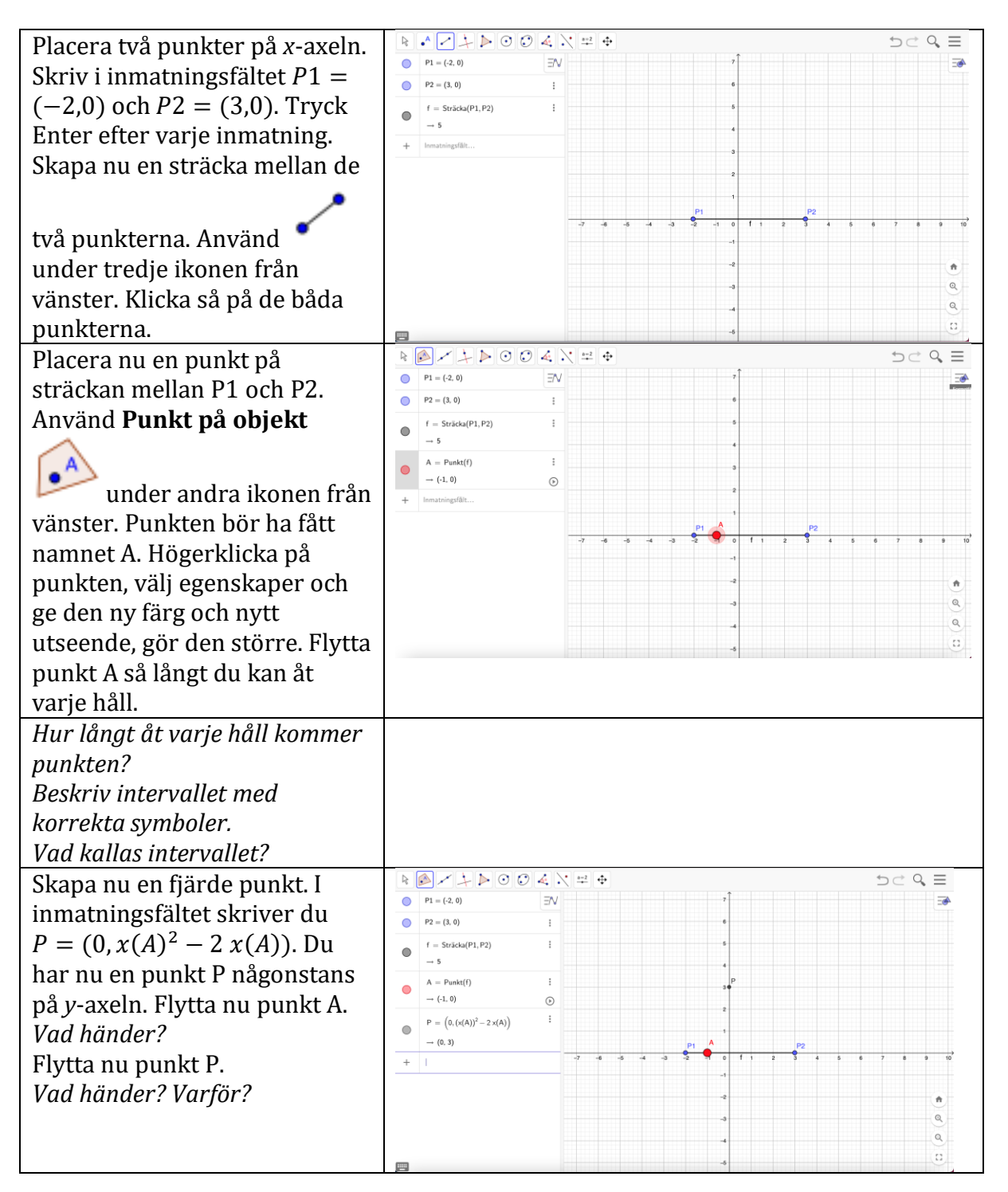

Vilket är det minsta möjliga y-värdet? Vilket är det största möjliga y-värdet? Beskriv intervallet med korrekta symboler. Vad kallas intervallet?

|                                         |          |                                                                                    |    |     |       |       |    |        |     |     | $\exists c \diamond \in$ |     |     |          |
|-----------------------------------------|----------|------------------------------------------------------------------------------------|----|-----|-------|-------|----|--------|-----|-----|--------------------------|-----|-----|----------|
|                                         | •        | P1 = (-2, 0)                                                                       | ΞN |     |       |       |    | h 7    |     |     |                          |     |     |          |
| Välj nu vinkelrät linje –––             | •        | P2 = (3, 0)                                                                        | :  |     |       |       |    | 6      |     |     |                          |     |     |          |
| fjärde ikonen från vänster.             | ۲        | r = Stracka(P1, P2)<br>→ 5                                                         | :  |     |       |       |    | 4      |     |     |                          |     |     |          |
| Placera ut två vinkelräta linjer        | •        | A = Punkt(f)                                                                       | :  | g   |       |       | _  |        | р   | -   | _                        |     |     |          |
| genom att klicka på punkt A             |          | $\rightarrow$ (-1, 0)<br>$P = \left( 0 \left( ((\Delta))^2 - 2 ((\Delta)) \right)$ | O  |     |       |       |    | 2      |     |     |                          |     |     |          |
| och sedan <i>x</i> -axeln, och därefter | ۰        | $\rightarrow (0, 3)$                                                               |    |     |       |       | P1 | 1<br>A |     | P2  |                          |     |     |          |
| klickar du på punkt P och               |          | g:NormalLinje(P,yAxeln)                                                            | :  | -7  | -6 -5 | -4 -3 | -2 | 0      | f 1 | 2 3 | 4 1                      | 5 6 | 78  | 9 10     |
| sedan v-axeln                           |          | $\rightarrow$ y = 3<br>h : NormalLinie(A, f)                                       | ;  |     |       |       |    | -2     |     |     |                          |     |     |          |
| Sedan y axem.                           | ۰        | $\rightarrow$ x = -1                                                               |    |     |       |       |    | -0     |     |     |                          |     |     | ٩        |
|                                         | +        | Inmatningsfält                                                                     |    |     |       |       |    | -4     |     |     |                          |     |     | ٩        |
|                                         |          |                                                                                    |    |     |       |       |    | -5     |     |     |                          |     |     | <u> </u> |
| l skärningen mellan linjerna            | R        |                                                                                    | =N | < ₽ | •     |       |    | h ,1   |     |     |                          |     | DC  | ~ =<br>⊸ |
| $\sim$                                  | •        | P2 = (3, 0)                                                                        | ÷  |     |       |       |    | 6      |     |     |                          |     |     |          |
| nlacorar du on nunkt                    | ۲        | f = Sträcka(P1, P2)<br>→ 5                                                         | •  |     |       |       |    | 5      |     |     |                          |     |     |          |
|                                         | •        | A = Punkt(f)                                                                       | -  |     |       |       |    | 4      | P   |     |                          |     |     |          |
| (andra ikonen fran vanster)             |          | $\rightarrow$ (-1, 0)                                                              | •  | g   |       |       |    |        | -   |     |                          |     |     |          |
| genom att klicka på de båda             | ۲        | P = (0, (x(A)) - 2x(A))<br>$\rightarrow (0, 3)$                                    |    |     |       |       |    | 1      |     |     |                          |     |     |          |
| linjerna. Du har nu en punkt            |          | g : NormalLinje(P, yAxeln)                                                         | -  | -7  | -6 -5 | 4 -3  | P1 | A .    | 1 1 | 2 3 |                          | 5 6 | 7 8 | 9 10     |
| benämnd B som har <i>x</i> -            |          | $\rightarrow$ y = 3                                                                | -  |     |       |       |    | -1     |     |     |                          |     |     |          |
| koordinaten i punkt A och <i>y</i> -    | ۲        | $\rightarrow x = -1$                                                               | ·  |     |       |       |    | -2     |     |     |                          |     |     | •        |
| koordinaten i punkt P.                  | ۲        | B = Skärning(g, h)                                                                 | -  |     |       |       |    | -3     |     |     |                          |     |     | Q<br>0   |
| L L                                     | <u> </u> | → (-1, 3)                                                                          |    |     |       |       |    | -4     |     |     |                          |     |     | 0        |
| Flytta nu nunkt A fram och              |          |                                                                                    |    |     |       |       |    |        |     |     |                          |     |     |          |
| tillhaka                                |          |                                                                                    |    |     |       |       |    |        |     |     |                          |     |     |          |
| Und händer med nunkt D?                 |          |                                                                                    |    |     |       |       |    |        |     |     |                          |     |     |          |
|                                         |          |                                                                                    |    |     |       |       |    |        |     |     |                          |     |     |          |
| Hogerklicka pa punkt B och              |          |                                                                                    |    |     |       |       |    |        |     |     |                          |     |     |          |
| valj spar på. Dra nu punkt A            |          |                                                                                    |    |     |       |       |    |        |     |     |                          |     |     |          |
| fram och tillbaka.                      |          |                                                                                    |    |     |       |       |    |        |     |     |                          |     |     |          |
| Beskriv hur grafen ser ut.              |          |                                                                                    |    |     |       |       |    |        |     |     |                          |     |     |          |
| Vilken funktion har du skapat?          |          |                                                                                    |    |     |       |       |    |        |     |     |                          |     |     |          |